# 付録 A ソフトウェアアップデート 【 Version 8.0 : 02 版 】

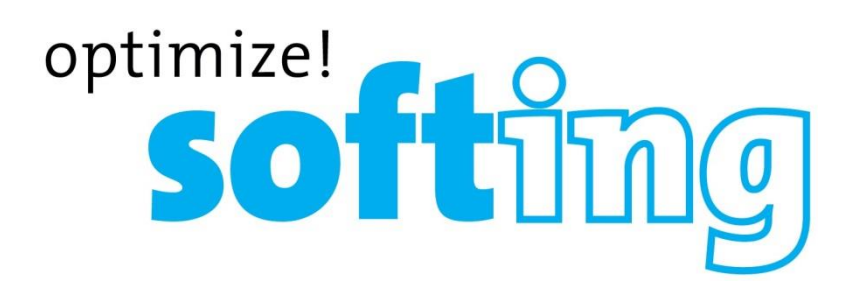

本製品の使用前に必ず取扱説明書をお読み下さい。

本取扱説明書は英文取扱説明書の一部邦文訳ですが、全てにおいて英文取扱説明 書の補助手段としてご使用ください。

🕜 原田産業株式会社

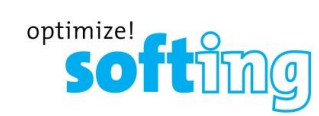

### 目次

| 1 ! | ワイヤーエキスパートのソフトウェアアップデートについて . | A-2  |
|-----|-------------------------------|------|
| 2 ( | eXport のインストール手順              | A-2  |
| 2.1 | 添付 CD-ROM からのインストール           | A-2  |
| 2.2 | Web サイトからのインストール              | A-4  |
| 3 י | ワイヤーエキスパートのアップデート             | A-8  |
| 3.1 | ファームウェアのダウンロード                | A-8  |
| 3.2 | アップデート                        | A-10 |

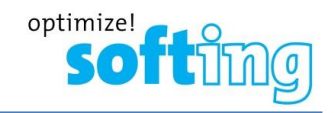

#### 1 ワイヤーエキスパートのソフトウェアアップデートについて

ワイヤーエキスパート(WX4500/500R/500)のソフトウェアがリリースされた場合には、Softing 社の Web サイト からお使いの PC に最新のソフトウェアをダウンロードすることができます。ダウンロードしたファイルは、エクスポート (eXport)のソフトウェアです。まず、エクスポートをアップデートしてからエクスポート内のメニューでワイヤーエキスパー ト用のソフトウェアをダウンロードします。詳細の手順を以下に示します。 ※ WX4500/WX500R/WX500 のソフトウェアは同じものです。

#### 2 eXport のインストール手順

#### 2.1 添付 CD-ROM からのインストール

添付されている CD-ROM 内のインストールファイルを使用して eXport のインストールを行います。以下の手順に 従って、インストールを行ってください

#### 1. 添付の CD-ROM から【Vx.xBxxx\_xAA\_eXpor.exet】を実行します。

(例: V8.1\_B1109\_x64\_eXport.exe バージョン 8.1 の 64 ビット版) ※ ご使用される PC の仕様に合わせて 32 ビット版か 64 ビット版を選択してください。

| 名前 ^                                   | 更新日時             | 種類               | サイズ        |            |
|----------------------------------------|------------------|------------------|------------|------------|
| ✓ 現在ディスクにあるファイル (21)                   |                  |                  |            |            |
| V8.0#1109] Windows_32-bit_Installation | 2020/04/02 23:53 | ファイル フォルダー       |            |            |
| V8.0#1109]Windows_64-bit_Installation  | 2020/04/02 23:53 | ファイル フォルダー       |            |            |
| eXport対応                               | 2020/04/02 23:53 | ファイル フォルダー       |            |            |
| 🗾 【(原文)クイックスタートカ 】Cooper_英語            | 2019/07/11 16:31 | Adobe Acrobat D  | 1,516 k    | (B         |
| ➡【(原文)クイックスタート、 Fiber1_英語版             | 2019/07/11 16:35 | Adobe Acrobat D  | 7,152 k    | КВ         |
| 名前 ^                                   | 更新日時             | 種類               |            | サイズ        |
| 現在ディスクにあるファイル (5)                      |                  |                  |            |            |
| 📙 Quick Start Guides                   | 2020/04/02 2     | 23:53 ファイル フォ    | <i>ルダー</i> |            |
| User Manuals                           | 2020/04/02 2     | 23:53 ファイルフォ     | ルダー        |            |
| 🗾 8.1 Release Notes.pdf                | 2019/09/23 1     | 15:25 Adobe Ac   | robat D    | 441 KB     |
| X Sample Test Data V8.0.prx            | 2019/05/15 1     | 10:25 Test Proje | ct File    | 472 KB     |
| 🔩 V8.1_B1109_x64_eXport.exe            | 2019/09/164      | ⊭10 アプリケーシ       | ν=ン        | 127,790 KB |
|                                        |                  |                  |            |            |

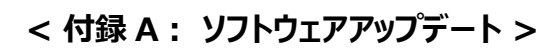

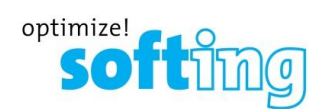

2. eXport のインストールが開始されます。画面の指示に従ってインストールを行います。

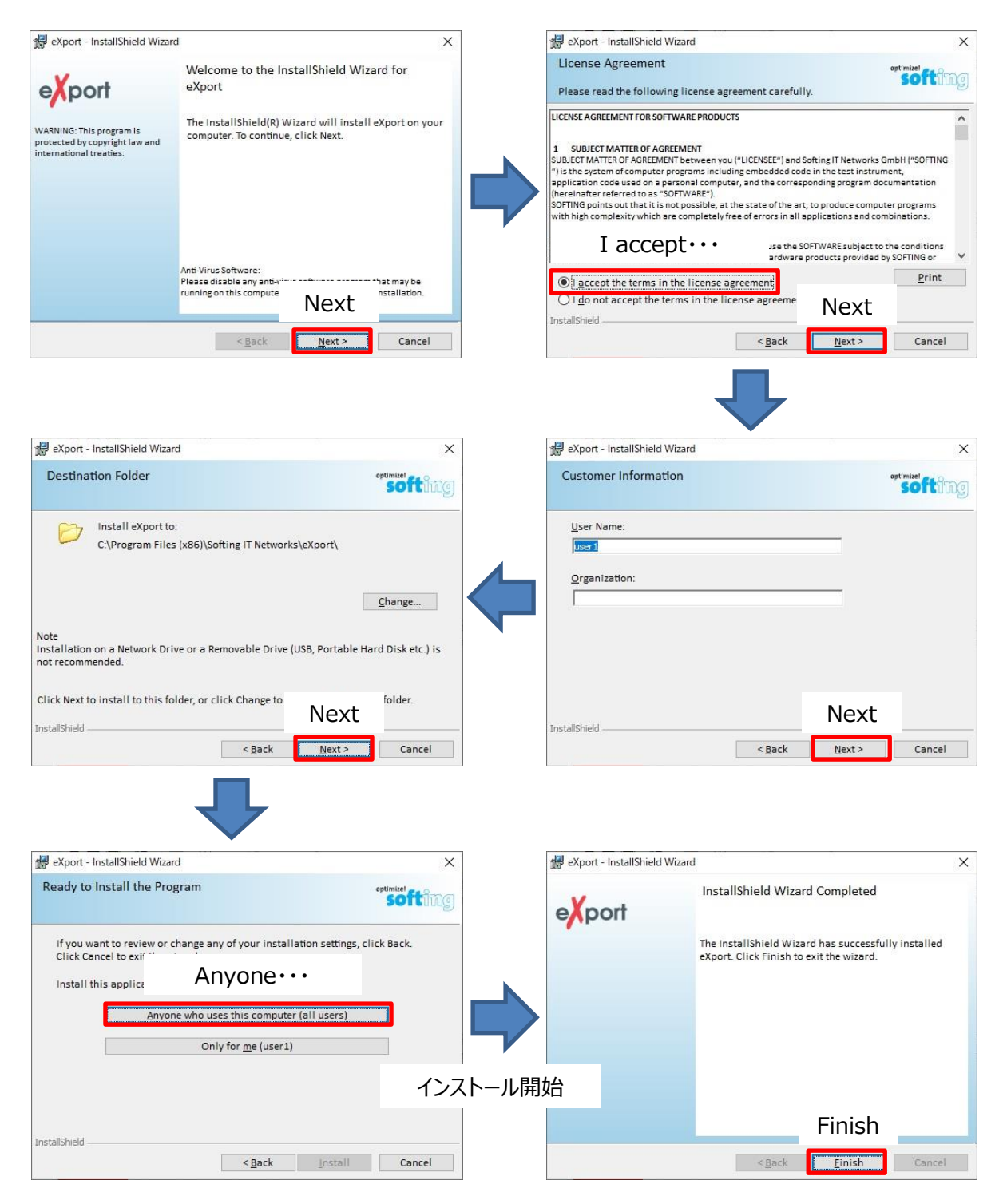

※ 一度、eXportをインストールした PC の場合は、上記の eXportのみのインストールとなります。初めて eXportをインストールする場合は、eXportに必要なファイルのインストールが実行されます。画面の指示 に従ってインストールを継続してください。

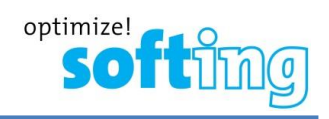

#### 2.2 Web サイトからのインストール

Softing のサイトから eXport の最新版をダウンロードして PC にインストールします。以下の手順に従って、 eXport のインストールおよびアップデートを行って下さい。

- 1. PC からインターネットに接続し、『http://itnetworks.softing.com/us/』サイトに移動します。(Softing 社のホームページ)
- ホームページ上部のメニューから『IT Network』→『Downloads』を選択して下さい。 DOWNLOADS 画面に移動します。

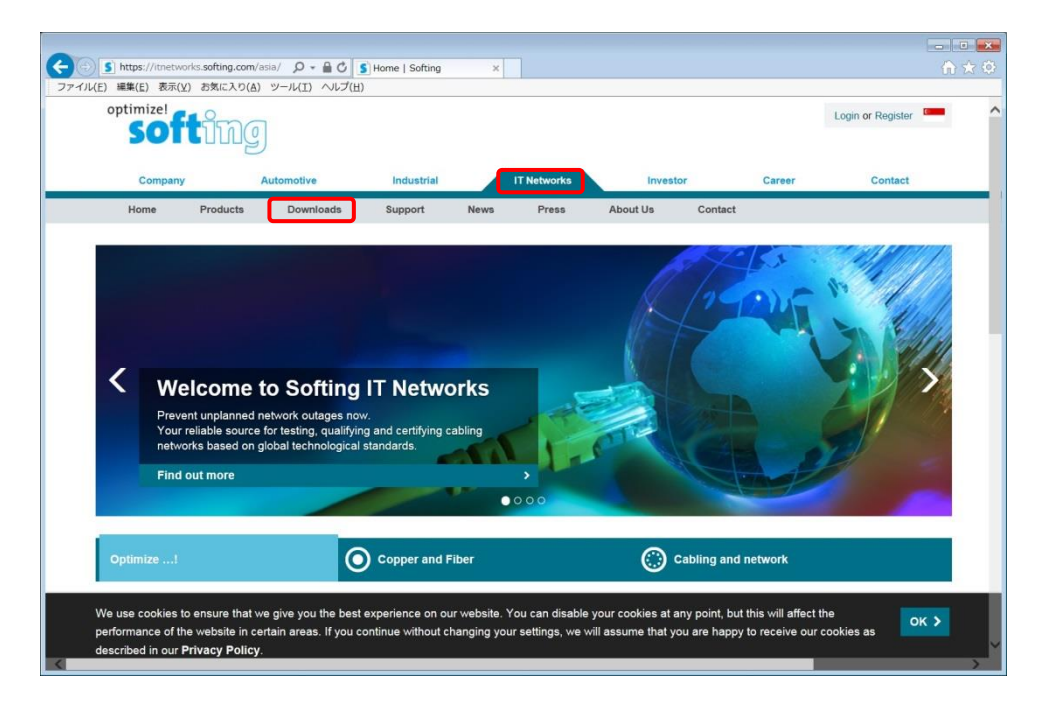

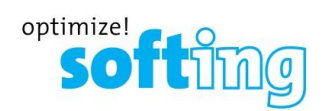

 ソフトウェアをダウンロードする場合は、Softing 社に登録(無料)が必要です。Downloads 画面で各項目を 入力後、『Create Account』をクリックします。登録したメールアドレスに『Username』と『Password』が 送信されます。

| Home Products Downloads Support                                             | News            | Press        | About Us           | Contact                                                          |
|-----------------------------------------------------------------------------|-----------------|--------------|--------------------|------------------------------------------------------------------|
| Downloads<br>Welcome to our free Download-Center. To get access to Software | e Updates, Firm | ware Updates | or Demo Versions j | ust fill out the form and you will find the relevant             |
| 786                                                                         |                 |              | Title              | 1                                                                |
| Mr.                                                                         | ~               |              | Mr.                |                                                                  |
| First Name                                                                  |                 |              |                    |                                                                  |
| Last Name                                                                   |                 |              | First Name         | 名前                                                               |
| Company                                                                     |                 |              | Last Name          | 带今                                                               |
| City                                                                        |                 |              |                    | 田丁                                                               |
| Please choose your country*                                                 | ~               |              | Company            | 会社名                                                              |
| Email                                                                       |                 |              |                    |                                                                  |
| Preferred language of communication<br>English                              | ~               |              | City               | 所在地                                                              |
| <br>  hereby consent to the processing of my personal data for the creation | in of my        |              | Please cl          | noose your country* Japan を選択                                    |
| Create Account >                                                            |                 |              | Email              | メールアドレス(Username=メールアドレ                                          |
|                                                                             |                 |              | Preferred langu    | lage of communication                                            |
|                                                                             |                 |              | English            | 言語選択: English(日本語はありませ)                                          |
|                                                                             |                 |              | チェック               | ent to the processing of my personal data for the creation of my |
|                                                                             |                 |              |                    |                                                                  |

4. 送られてきたメールのリンクからログイン画面に表示されます。Username(メールアドレス)とパスワードを入力 して『Login』します。ログイン画面が表示されない場合は、画面上部の『Login』をクリックするとログイン画面 が表示されます。

| Shttps://itnetworks.softing.com/asis クィ 量 C SLogin   Softing     Tradu(の) 時間(の) 第第(の) 第第(で) 第第(の) 第第(で) 第第(の)                 | ×                                                     | ••••••••••••••••••••••••••••••••••••• |                    |
|----------------------------------------------------------------------------------------------------|-------------------------------------------------------|---------------------------------------|--------------------|
| optimizel                                                                                                    |                                                       | Login or Register                     |                    |
| Company Automotive Industrial<br>Home Products Downloads Support                                                              | IT Networks Investor C<br>News Press About Us Contact | areer Contact                         | Loginをクリックすると本画面が表 |
| Home > Login                                                                                                    |                                                       |                                       | 示されます。             |
| Welcome back!<br>Sign-in and enjoy a series of benefits that helps your onli<br>experience and your enhanced product support. | ne                                                    |                                       |                    |
| Login                                                                                                    | Login                                                 |                                       |                    |
| Email<br>Password                                                                                                    | Email Username (メール                                   | アドレス)                                 |                    |
| Login >                                                                                                    | Password パスワード                                        |                                       |                    |
| Foract your password?                                                                                                    | Login 🔪                                               |                                       |                    |

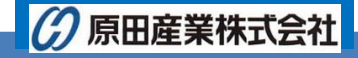

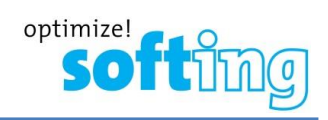

5. ログイン後、『Downloads』をクリックします。WireXpert 500/4500 項目で PC の仕様に適したファイルを ダウンロードします。

| SOTE                                                                                                    | 0                                                                                                    |                                                                                                    | About Solung IT Networks            | Solung Business Units             |           |
|----------------------------------------------------------------------------------------------------|----------------------------------------------------------------------------------------------------|----------------------------------------------------------------------------------------------------|-------------------------------------|-----------------------------------|-----------|
|                                                                                                    | 9                                                                                                    |                                                                                                    |                                     | Find products, solutions and cont | ent Q     |
|                                                                                                    |                                                                                                    |                                                                                                    |                                     |                                   |           |
| Copper                                                                                                    | Fiber                                                                                                    | Ethernet                                                                                                    | Support                             | Contact                           | Downloads |
| Home > Account Settings                                                                                                    |                                                                                                    |                                                                                                    |                                     |                                   |           |
| We keep you up to da<br>You can revoke your c                                                                                                    | te with our softw<br>consent at any tin                                                                                                    | are updates and product news. We will regu<br>ne.                                                                                                    | ularly send you our newsletter to m | atch your selection.              |           |
| Your advantages:                                                                                                    |                                                                                                    |                                                                                                    |                                     |                                   |           |
| ✓ Updates keep                                                                                                    | your device up t                                                                                                    | o date, including new functions.                                                                                                    |                                     |                                   |           |
| <ul> <li>Interesting specific</li> </ul>                                                                                                    | ecialist articles w                                                                                                    | ith exciting topics directly in your inbox                                                                                                    |                                     |                                   |           |
| Information on                                                                                                    | industry nows a                                                                                                    | nd events will belo you advance in your wo                                                                                                    | rk                                  |                                   |           |
|                                                                                                    | ,,                                                                                                    |                                                                                                    |                                     |                                   |           |
| softing                                                                                                    |                                                                                                    | About Softing IT Networks   Softing Business Lints   O                                                                                                    | Q                                   |                                   |           |
| Copper Fiber Eth                                                                                                    | ernet Wla                                                                                                    | n Where to buy Support                                                                                                    | Contact                             |                                   |           |
| Home > Downloads                                                                                                    |                                                                                                    |                                                                                                    | and the second                      |                                   |           |
| Download Center                                                                                                    |                                                                                                    |                                                                                                    |                                     |                                   |           |
| In our download center, we provide the latest firmwar<br>cannot find what you are looking for please contact u<br>a call at +33 (0) 1 45 17 28 05.                                                                                                    | e and software updates sele<br>s either by e-mail support.fro                                                                                                    | scled by product. If you<br>ance@softling.com or give us                                                                                                    |                                     |                                   |           |
|                                                                                                    |                                                                                                    |                                                                                                    |                                     |                                   |           |
| WireXpert 500/4500                                                                                                    |                                                                                                    | radal                                                                                                    |                                     |                                   |           |
| WireXpert 500/4500<br>Warning: Please make sure to back up all your files in                                                                                                    | n your tester before you upg                                                                                                    | 1000                                                                                                    |                                     |                                   |           |
| WireXpert 500/4500<br>Warning. Please make sure to back up all your files in<br>Firm/Software eXport V8.1 Windows 7/8/10_64-bit                                                                                                    | h your tester before you upg<br>Multi-lingual - 128 MB                                                                                                    | Download >                                                                                                    |                                     |                                   |           |
| WireXpert 500/4500<br>Warning: Please make sure to back up all your files in<br>Firm/Software eXport V8.1 Windows 7/8/10_64-bit<br>Firm/Software eXport V8.1 Windows 7/8/10_32-bit                                                                                                    | n your tester before you upg<br>Multi-lingual - 128 MB<br>Multi-lingual - 128 MB                                                                                                   | Download ><br>Download >                                                                                                    |                                     |                                   |           |
| WireXpert 500/4500<br>Warning: Please make sure to back up all your files in<br>FirmSoftware eXport V8.1 Windows 7/8/10_94-bit<br>FirmSoftware eXport V8.1 Windows 7/8/10_92-bit<br>Release notes                                                                                                    | n your tester before you upg<br>Multi-lingual - 128 MB<br>Multi-lingual - 128 MB<br>English - 404 KB                                                                               | Download 2<br>Download 2<br>Cownload 2                                                                                                    |                                     |                                   |           |
| WireXpert 500/4500<br>Warning: Please make sure to back up ell your files in<br>FirmSchware eXport V8.1 Windows 7/8/10_94-bit<br>FirmSchware eXport V8.1 Windows 7/8/10_92-bit<br>Relasse notes<br>NetXpert X0 Series                                                                                    | h your tester before you upg<br>Multi-lingual - 128 MB<br>Multi-lingual - 128 MB<br>English - 404 KB                                                                               | Coverload 3<br>Coverload 3<br>Coverload 3                                                                                                    |                                     |                                   |           |
| WireKpert 500/4500<br>Warning / Peate make sure to back up al your files in<br>FirmScheure eXport VII 1 Windows 7/8/10_46.bit<br>FirmScheure eXport VII 1 Windows 7/8/10_42.bit<br>Relatives notes<br>NetXpert X/0 Series<br>Locar Firmware V2.0.                                                        | h your tester before you upg<br>Multi-lingual - 128 MB<br>Multi-lingual - 128 MB<br>English - 404 KB<br>Multi-290 MB                                                               | Download 3<br>Download 3<br>Download 3<br>Download 3                                                                                                    |                                     |                                   |           |
| WireKpert 500/4500<br>Warning / Reise make sure to back up al your files in<br>Firm/Schauree Algord VII 1 Windows 7/8/10_64.bit<br>Firm/Schauree Algord VII 1 Windows 7/8/10_64.bit<br>Releases notes<br>NetXpert XO Series<br>Local Firmware V2.45 -<br>Remote Firmware V2.0 -<br>Fiber/Xpert TOTE 5000 | n your tester before you upg<br>Mutti-lingual - 128 MB<br>Mutti-lingual - 128 MB<br>English - 404 KB<br>Mutti-<br>200 MB<br>Mutti-<br>216                                          | Coversion 7<br>Coversion 7<br>Coversion 7<br>Coversion 7<br>Coversion 7<br>Coversion 7<br>Coversion 7<br>Coversion 7<br>Coversion 7                                                                                                    |                                     |                                   |           |
| WireKpert S00/4500<br>Warning / Rese make sure to back up al your files in<br>Firm/Scheure eXport VI: 1 Windows 7/8/10_45.bf<br>Firm/Scheure eXport VI: 1 Windows 7/8/10_32.bf<br>Relaxess notes<br>Net/Spert XO: Sarries<br>Local Firmware V2.0 -<br>FiberXpert OTDR S000                               | n your tester before you upg<br>Mutti-lingual - 128 MB<br>Mutti-lingual - 128 MB<br>English - 404 KB<br>Mutti-lingual - 128 MB<br>Mutti-lingual - 128 MB<br>Mutti-lingual - 128 MB | Control 2<br>Control 2<br>Control 2 |                                     |                                   |           |

| Firm/Software eXport V8.1 Windows 7/8/10_64-bit | Multi-lingual - 128 MB | Download > |
|-------------------------------------------------|------------------------|------------|
| Firm/Software eXport V8.1 Windows 7/8/10_32-bit | Multi-lingual - 128 MB | Download > |
| Release notes                                   | English - 404 KB       | Download > |

- ・Windows 7/8/10 (64 ビット)用
- ・Windows 7/8/10 (32 ビット)用
- ・リリースノート

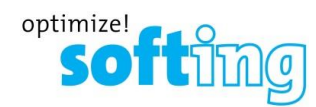

 ダウンロード完了後、エキスパートのインストール作業を行います。ダウンロードしたファイルは、圧縮ファイル (ZIP)の為、解凍します。(下記ファイルは Version8.1 の 64 ビット版です。)

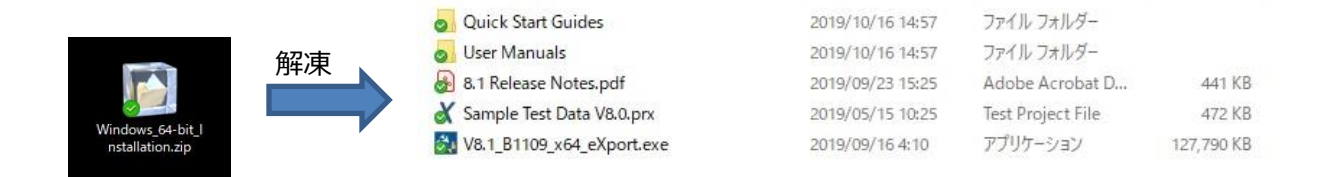

## インストールは、Vx.xBxxxx\_xAA\_eXport.exe ファイルをダブルクリックで実行します。 ※ 下記ファイル名は、Version8.1 の 64 ビット用です。

| 0 | Quick Start Guides        | 2019/10/16 14:57 | ファイル フォルダー        |            |
|---|---------------------------|------------------|-------------------|------------|
| 0 | User Manuals              | 2019/10/16 14:57 | ファイル フォルダー        |            |
| 8 | 8.1 Release Notes.pdf     | 2019/09/23 15:25 | Adobe Acrobat D   | 441 KB     |
| X | Sample Test Data V8.0.prx | 2019/05/15 10:25 | Test Project File | 472 KB     |
|   | V8.1_B1109_x64_eXport.exe | 2019/09/16 4:10  | アプリケーション          | 127,790 KB |

8. eXport のインストールは、CD-ROM からのインストールと同様です。 画面に指示に従ってインストールを行ってください。

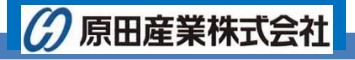

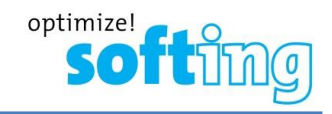

#### 3 ワイヤーエキスパートのアップデート

ワイヤーエキスパートのアップデートは、eXportからアップデートファイルをUSBにダウンロードして行います。以下の手順に従って、ワイヤーエキスパートのアップデートを行って下さい。

- ※ ワイヤーエキスパートのソフトウェアのアップデートを実行すると保存していたデータが削除されることがあります。 必要なデータはワイヤーエキスパートのソフトウェアのアップデートを実行する前に他のデバイスに保存して下さい。 削除されてしまったデータは復旧できません。
- ※ ワイヤーエキスパートのアップデートには、USB メモリが必要です。
- ※ アップデートを実行する前にワイヤーエキスパートのローカルユニットとリモートユニットを AC アダプタから電源を取ってください。(充電が少ない場合は、アップデート中に電源が落ちてしまい、起動できなくなってしまう場合があります。)

#### 3.1 ファームウェアのダウンロード

- 1. エクスポートを起動させます。その後、アップデート用の USB フラッシュメモリを PC に接続します。
- 2. エクスポートの初期画面で『Tool』→『Update Device Software』を選択して下さい。(日本語名称: ツー
  - ル → 装置ソフトウェア・アップデート) ※ 日本語表示に変更する場合は『**Settings**』→『Languages』から『**日本**』を選択してください。

| X eXport - 7.3 Sample<br>ファイル インポート エクスポート 設 | 定 🔍 |                                                  | プ 言語          |                              |                                                                                                    |                                                                                                    |                                   |                   |                   |          |
|----------------------------------------------|-----|--------------------------------------------------|---------------|------------------------------|----------------------------------------------------------------------------------------------------|----------------------------------------------------------------------------------------------------|-----------------------------------|-------------------|-------------------|----------|
|                                              | 0   | 装置ソフト                                            | <b>ウェア・</b> ア | アップデート                       |                                                                                                    |                                                                                                    |                                   |                   |                   |          |
|                                              |     | ラベルリス                                            | 、卜作成          |                              |                                                                                                    |                                                                                                    |                                   |                   |                   |          |
| New Project                                  |     | テスト<br>タイプ                                       | テハイス<br>・タイプ  | ケーブル・ラベル                     | 全体の<br>結果                                                                                                 | リミットタイプ                                                                                                    | 全長<br>(m)                         | λ1最悪マー<br>ジン (dB) | λ2最悪マー<br>ジン (dB) | タイムスタ    |
| E-7.3 Sample                                 | 1   | MPO                                              | Wx-4500       | A-5                          | V                                                                                                    | 40GBASE-SR4                                                                                                |                                   |                   |                   | 18/11/20 |
| Fiber                                        | 2   | ファイバ                                             | Wx-4500       | A-10                         | 4                                                                                                    | TIA-568.3                                                                                                  | 244                               | 0.5               | 0.5               | 30/11/20 |
|                                              | 3   | ファイバ                                             | Wx-4500       | A-12                         | 4                                                                                                    | TIA-568.3                                                                                                  | 244                               | 0.5               | 0.6               | 30/11/20 |
| Copper                                       | 4   | ツイストペア                                           | Wx-4500       | 8.2 24+2-2m channel          | V                                                                                                    | TIA - Cat 8 Channel 22-23AWG                                                                               | 31.1                              |                   |                   | 31/10/20 |
|                                              | 5   | ツイストペア                                           | Wx-4500       | 1A-B2                        | V                                                                                                    | ISO - Class FA Channel                                                                                     | 57.2                              |                   |                   | 17/11/20 |
|                                              | 6   | ファイバ                                             | Wx-4500       | B-40                         | V                                                                                                    | ISO 14763-3                                                                                                | 3.1                               | 0.5               | 0.5               | 03/11/20 |
|                                              | 7   | ツイストペア                                           | Wx-4500       | 1A-A2                        | 4                                                                                                    | TIA - Cat 6A Channel                                                                                       | 98.6                              |                   |                   | 17/11/20 |
|                                              | 8   | ツイストベア                                           | Wx-4500       | A-11                         | ~                                                                                                    | TIA-PatchCord Cat6 2m                                                                                      | 3                                 |                   |                   | 18/11/20 |
|                                              | 9   | ツイストペア                                           | Wx-4500       | A-23                         | ~                                                                                                    | ISO - Class D Link PL1 PL2 CP1                                                                             | 17.5                              |                   |                   | 18/11/20 |
|                                              | 10  | パワーメータ                                           | Wx-4500       | A-12                         | ~                                                                                                    | Link Validation                                                                                            |                                   | 10.5              |                   | 23/11/20 |
|                                              | 11  | ファイバ                                             | Wx-4500       | E-18                         | ~                                                                                                    | TIA-568.3                                                                                                  | 2.3                               | 1.5               | 1.5               | 25/11/20 |
|                                              |     | )<br>レンスされた<br>された種性<br>(dB)<br>・(dB)<br>ジン (dB) | 上極性<br>E      | A<br>A<br>0.05<br>1.5<br>1.5 | <ul> <li>全体の?</li> <li>ローカル</li> <li>ケーブリ</li> <li>ケーブリ</li> <li>波長</li> <li>選択さ</li> <li>オペレ・</li> </ul> | 111<br>結果)<br>レシリアルNo. MPRX-01<br>レ名 Generic M<br>レ・タイブ MPO<br>850nm<br>れたチャネル 1,2,3,4,5,6<br>一身 Unspecifi | 54<br>//TP//Mi<br>3,7,8,9,1<br>ed | PO<br>10,11,12,   |                   | ,        |
| 試験結果の合計: 11 選択された試験結果: 1                     | 1   |                                                  |               |                              |                                                                                                    |                                                                                                    |                                   |                   | 🖸 🕶 Disconne      | ected 🔵  |

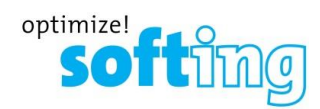

3. 情報画面が表示されます。『OK』をクリックします。

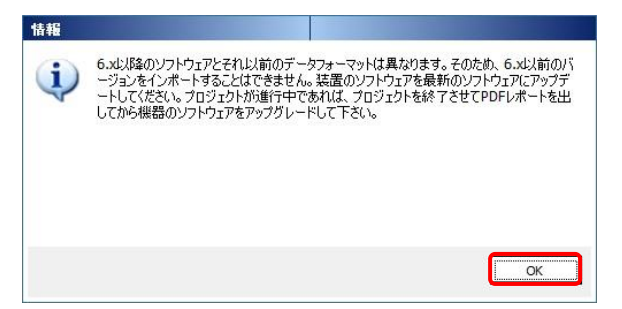

- 4. 実装された USB メモリが表示されます。 USB ドライブを選択して『エクスポート』をクリックします。 確認メッセージが表示されます。 『OK』をクリックします。 USB メモリにダウンロードが開始されます。
  - ※ USB メモリが実装されていない場合は、USB ドライブ表示されません。

| 📱 USBへ出力                          | 確認メッセージ                |
|-----------------------------------|------------------------|
| エクスポートするためにUSBフラッシュドライブを選択してください。 | 装置ソフトウェア・アップデート        |
|                                   | この操作はUSBにソフトウェアを作成します。 |
| Windows (C:¥)                     | D:¥                    |
|                                   | ок Фі                  |
| 102ボート 間じる                        | ダウンロード開始               |
|                                   | ダウンロード中                |
|                                   | eXport - 7.3 Sample    |
| ダウンロード完了                          | 処理中です。しばらくお待ちください。     |
| 装置ソフトウェア・アップデート                   |                        |
| ダウンロード 成功です。                      |                        |
| C                                 | OK                     |

5. ファームウェアのダウンロードは、完了です。ダウンロードしたファイルを使用してアップデートを行います。

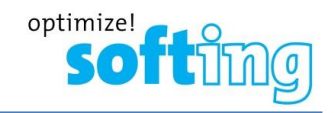

#### 3.2 アップデート

- ※ ワイヤーエキスパート本体の充電が少ない場合は、AC に接続してアップデート作業を行ってください。充電が 少ない場合、アップデート中に電源が落ちてしまい、本体が起動できなくなってしまいます。
- 1. ワイヤーエキスパートの電源を ON にして、起動させます。起動後、ダウンロードした USB メモリをワイヤーエキ スパートの USB ポートに挿入します。(自動的に認識します。また、新しいソフトウェアの認識も自動的に行い ます。認識しない場合は、一度取り外し、再度挿入してください。)
- USB メモリが認識されると USB メモリ接続画面が表示されます。また、最新のファームウェアが USB メモリに 保存されている場合は、自動的に認識して、ファームウェアが表示されます。アップデートを実行する場合は、 『アップグレード ファームウェア X.X #xxx』をクリックします。確認メッセージが表示されます。『√』をクリックしてフ ァームウェアのアップグレードを行います。アップデート時間は、およそ 5 分程度になります。

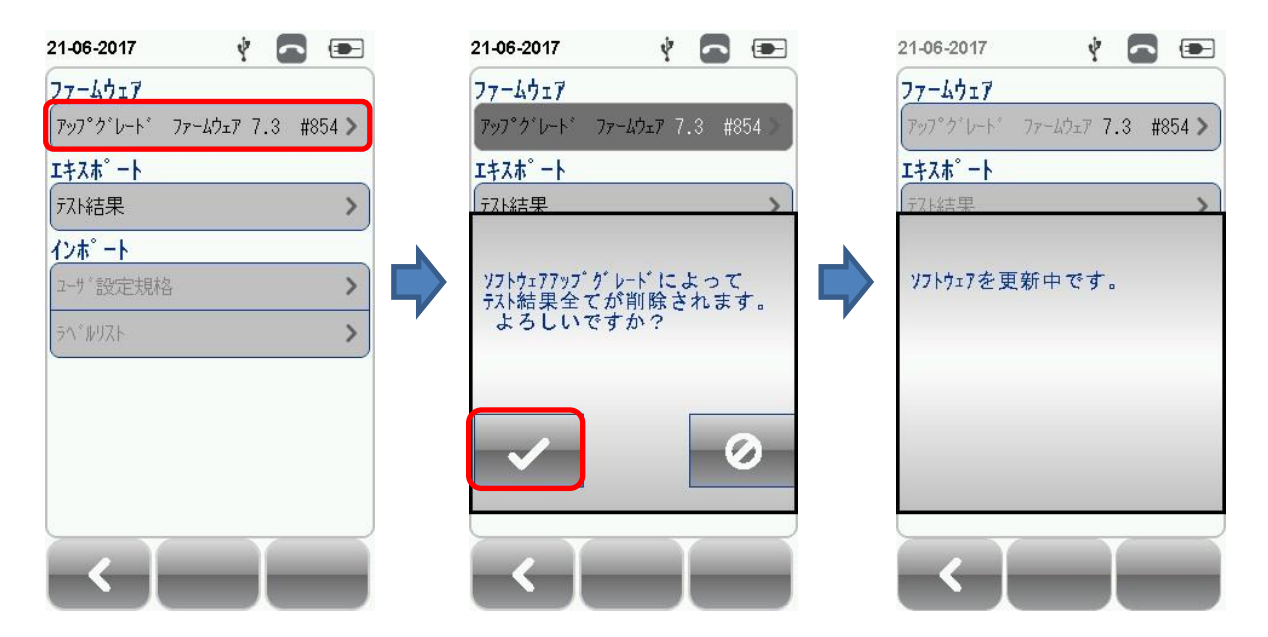

- 3. アップデート完了後、USB フラッシュメモリを取り外し、他のワイヤーエキスパートについても同様の手順でアップ デートを実行して下さい。
- 4. アップデートを実施した場合は、再度、基準値設定を行ってください。
- ※ ソフトウェアのアップデート中に WireXpert がフリーズしてしまった場合は、**USB メモリを抜か** ずに電源を OFF → ON してください。ソフトウェアのアップデートを再開する場合があります。それでもフリー ズ状態が継続する場合は、ご連絡ください。